## Win7 下安装需查看.Net Framework 版本

科技云会在 Win7 环境下安装,用户需查看.Net Framework, 对应选择合适的版本。

一、查看.Net Framework 版本号

1、打开【资源管理器】,在地址栏输入

[C:\Windows\Microsoft.NET\Framework]

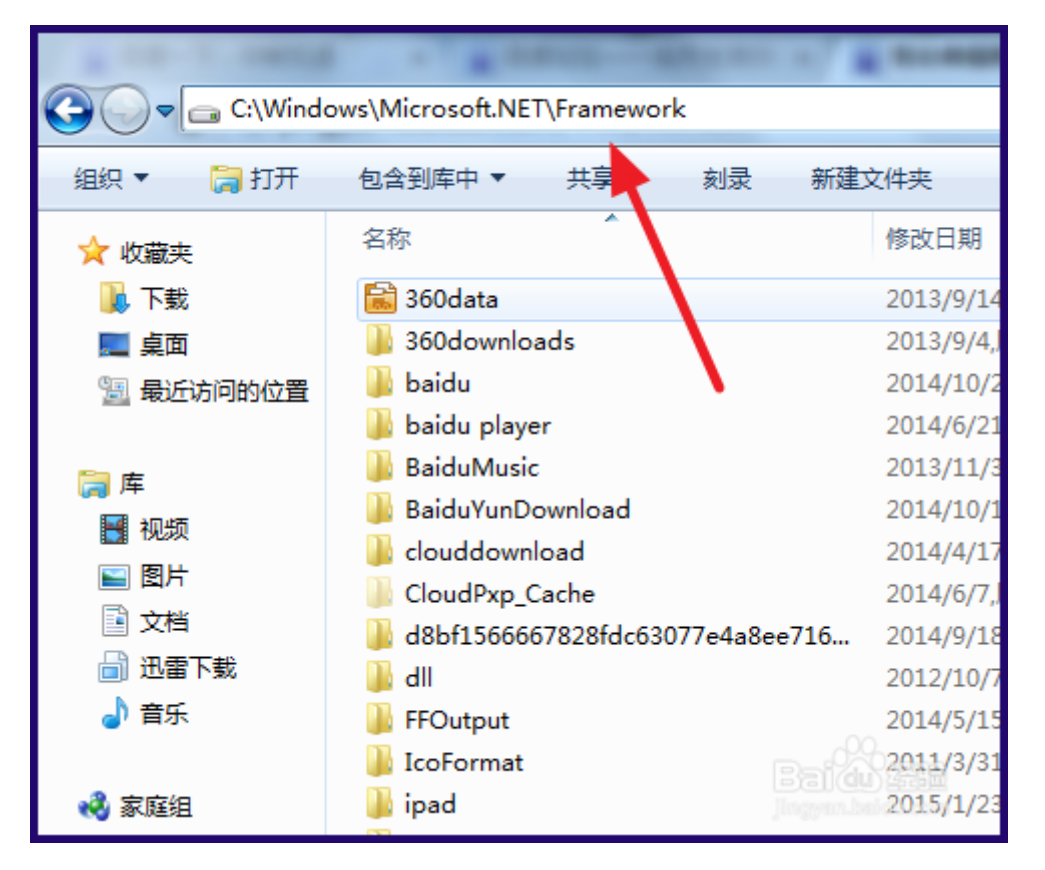

2、在文件夹下可以看到多个文件夹,最高版本号就是当前.Net Framework 版本

| *-1.0MPG                | · · · · · · · · · · · · · · · · · · · | scele land     |
|-------------------------|---------------------------------------|----------------|
| ) 🗢 🚺 🕨 计算机             | ↓ WIN7 (C:) → Windows → Microsoft.NE  | ► Framework ►  |
| ● 包含到库中 ▼ 共享 ▼ 刻录 新建文件夹 |                                       |                |
| 藏夹                      | 名称                                    | 修改日期           |
| 下载                      | July 2052                             | 2011/4/12,周二 1 |
| 桌面                      | 퉬 v1.0.3705                           | 2010/11/21,周日  |
| 最近访问的位置                 | 퉬 v1.1.4322                           | 2009/7/14,周二 1 |
|                         | 퉬 v2.0.50727                          | 2015/5/13,周三 8 |
|                         | 퉬 v3.0                                | 2011/4/12,周二 1 |
| 和中国                     | <b>v</b> 3.5                          | 2015/2/11,周三 2 |
| 网络                      | 🌗 v4.0.30319                          | 2015/7/23,周四 7 |
| gл<br>Nu                | NETFXSBS10.exe                        | 2014/6/19,周四 6 |
| 又档                      | netfxsbs12.hkf                        | 2010/11/21,周日  |
| 迅雷下载                    | 🚳 sbs_diasymreader.dll                | 2014/6/19,周四 6 |
| 音乐                      | 🚳 sbs_iehost.dll                      | 2014/6/19,周四 6 |
|                         | 🚳 sbs_microsoft.jscript.dll           | 2014/6/19,周四 6 |
| 庭组                      | 🚳 sbs_microsoft.vsa.vb.codedomproce   | 2014/6/19,周四 6 |

更多查看版本号的方法可以参考:

https://jingyan.baidu.com/article/d169e1864d664d436611d8

95.html

二、安装程序

版本号低于 4.5.2 的用户,请下载如下版本并安装:

https://cc.cstcloud.cn/assets/download/NDP452.exe